# Téma 1: Bodové zpracování četností

**Vzorový příklad:** U 20 studentů 1. ročníku byly zjišťovány známky z matematiky, angličtiny a údaje o pohlaví (viz skripta Popisná statistika, příklad 2.4). Příslušný datový soubor se jmenuje **znamky.sta**. Proveď te bodové zpracování četností.

## **Postup ve STATISTICE:**

- 1. Do programu STATISTICA načtěte datový soubor znamky.sta.
- Znaky nazvěte X, Y, Z, vytvořte jim návěští (X známka z matematiky, Y známka z angličtiny, Z pohlaví studenta) a popište, co znamenají jednotlivé varianty (u znaků X a Y: 1 výborně, 2 velmi dobře, 3 dobře, 4 neprospěl, u znaku Z: 0 žena, 1 muž). Soubor uložte.

Návod: Kurzor nastavíme na Var1 – 2x klikneme myší – Name X – Long Name známka z matematiky, Text label – výborně, Numeric – 1, velmi dobře, Numeric - 2, dobře, Numeric – 3, neprospěl, Numeric – 4, OK. U proměnné Y lze text label okopírovat z proměnné X – v Text Labels Editor zvolíme Copy from variable X.

(Přepínání mezi číselnými hodnotami a jejich textovým popisem se děje pomocí tlačítka s obrázkem štítku.)

 U znaků X a Y vypočtěte absolutní četnosti, relativní četnosti a relativní kumulativní četnosti. Návod: Statistics - Basic Statistics/Tables – Frequency tables – OK – Variables X, Y, OK – Summary.

(Obě tabulky se uloží do workbooku a listovat v nich můžeme pomocí stromové struktury v levém okně.)

|              | Freque | Frequency table: X: známka z matematiky (zr |          |          |  |  |  |  |
|--------------|--------|---------------------------------------------|----------|----------|--|--|--|--|
|              | Count  | Cumulative Percent Cumulative               |          |          |  |  |  |  |
| Category     |        | Count                                       |          | Percent  |  |  |  |  |
| výborně:     | 7      | 7                                           | 35,00000 | 35,0000  |  |  |  |  |
| velmi dobře: | 3      | 10                                          | 15,00000 | 50,0000  |  |  |  |  |
| dobře        | 2      | 12                                          | 10,00000 | 60,0000  |  |  |  |  |
| neprospěl:   | 8      | 20                                          | 40,00000 | 100,0000 |  |  |  |  |
| Missing      | 0      | 20                                          | 0,00000  | 100,0000 |  |  |  |  |

| •              |       |   |
|----------------|-------|---|
| T              | ~     | , |
| $\mathbf{\nu}$ | 0 Ā 0 |   |
| •              |       |   |
| <b>T</b>       |       |   |
|                |       |   |
|                |       |   |

|              | Frequency table: Y: známka z angličtiny (znar |                              |          |          |  |  |  |
|--------------|-----------------------------------------------|------------------------------|----------|----------|--|--|--|
|              | Count                                         | t Cumulative Percent Cumulat |          |          |  |  |  |
| Category     |                                               | Count                        |          | Percent  |  |  |  |
| výborně:     | 4                                             | 4                            | 20,00000 | 20,0000  |  |  |  |
| velmi dobře: | 4                                             | 8                            | 20,00000 | 40,0000  |  |  |  |
| dobře        | 7                                             | 15                           | 35,00000 | 75,0000  |  |  |  |
| neprospěl:   | 5                                             | 20                           | 25,00000 | 100,0000 |  |  |  |
| Missing      | 0                                             | 20                           | 0,00000  | 100,0000 |  |  |  |

Komentář: Vidíme např., že jedničku z matematiky mělo 7 studentů, tj. 35%. Zkoušku z angličtiny složilo 15 studentů, tj. 75%.

Vytvořte sloupkový diagram absolutních četností znaků X a Y.
Návod: Graphs – Histograms – Variables X, Y – OK- vypneme Normal fit – Advanced – zaškrtneme Breaks between Columns, OK.

Vytvořte výsečový diagram absolutních četností znaků X a Y.

**Návod:** Graphs – 2D Graphs – Pie Charts – Variables X, Y – OK – Advanced – Pie legend Text and Percent (nebo Text and Value) – OK.

Vytvořte polygon absolutních četností znaků X a Y.

Návod: ve workbooku vstoupíme do tabulky rozložení četností proměnné X. Pomocí Edit – Delete - Cases vymažeme řádek označený Missing. Nastavíme se kurzorem na Count a kliknutím pravého tlačítka vstupíme do menu Line Plot: Entire Columns. Vykreslí se polygon četností.

#### Řešení:

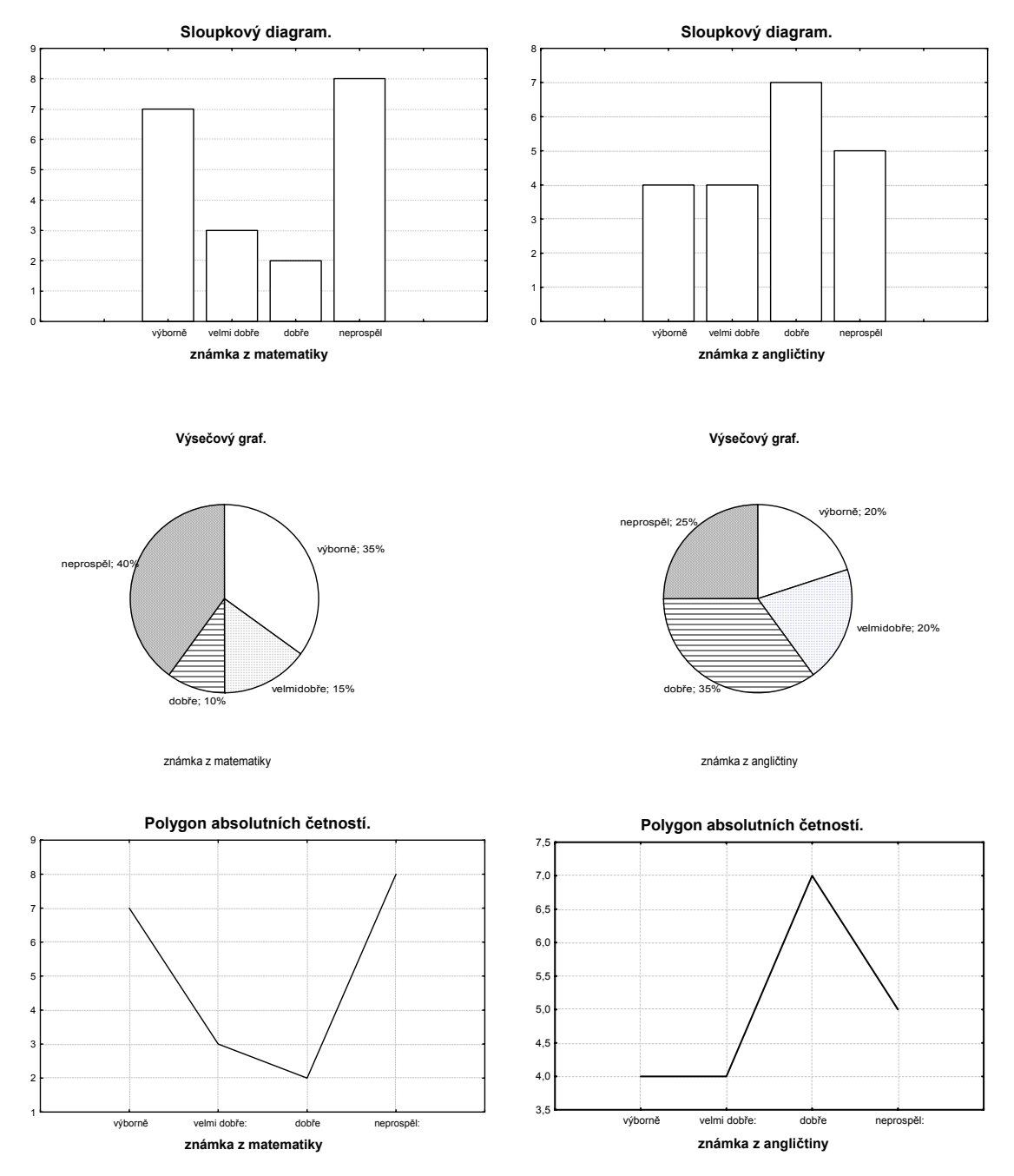

5. Vytvořte graf empirické distribuční funkce znaku X.

Návod: Při tvorbě histogramu zadáme v Advanced volbu Showing Type Cumulative, Y axis % - 2x klikneme myší na pozadí grafu – otevře se okno All Options – vybereme Plot: Bars – Type Rectangles.

Vytvořte graf četnostní funkce znaku X.

Návod: Při tvorbě histogramu zadáme v Advanced Y axis % - 2x klikneme myší na pozadí grafu – vybereme Plot General – zaškrtneme Markers – vybereme Plot: Bars – Type Lines.

## Řešení:

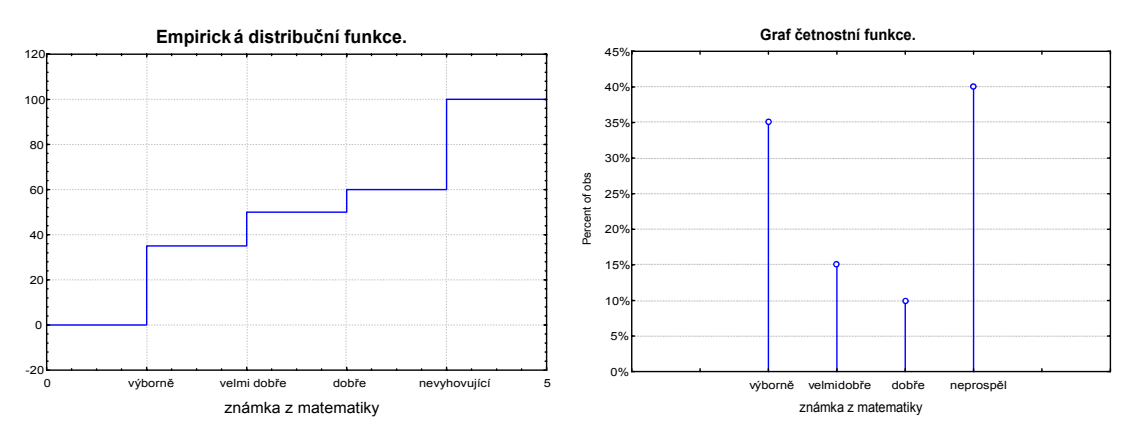

Komentář: Z grafu empirické distribuční funkce bohužel nelze jednoduše odstranit svislé čáry. Stojí za povšimnutí, že výška "schodu" v grafu empirické distribuční funkce ve variantách "výborně", "velmi dobře", "dobře" a "neprospěl" odpovídá hodnotě četnostní funkce v příslušné variantě.

6. Z datového souboru vyberte pouze ženy (pouze muže) a úkol 3 proveď te pro ženy (pro muže).

**Návod:** Statistics - Basic Statistics/Tables – Frequency tables – OK – Variables X, Y, OK – Select Cases – zaškrtneme Selection Conditions – Include cases – zaškrtneme Specific, selected by Z = 0, OK.

## Řešení:

Variační řady známek z matematiky a angličtiny pro ženy.

|              | Frequency table: X: známka z matematiky |                                 |          |          |  |  |  |
|--------------|-----------------------------------------|---------------------------------|----------|----------|--|--|--|
|              | Count                                   | t Cumulative Percent Cumulative |          |          |  |  |  |
| Category     |                                         | Count                           |          | Percent  |  |  |  |
| výborně:     | 5                                       | 5                               | 50,00000 | 50,0000  |  |  |  |
| velmi dobře: | 2                                       | 7                               | 20,00000 | 70,0000  |  |  |  |
| dobře        | 1                                       | 8                               | 10,00000 | 80,0000  |  |  |  |
| neprospěl:   | 2                                       | 10                              | 20,00000 | 100,0000 |  |  |  |
| Missing      | 0                                       | 10                              | 0,00000  | 100,0000 |  |  |  |

|              | Frequency table: Y: známka z angličtiny |                               |          |          |  |  |  |
|--------------|-----------------------------------------|-------------------------------|----------|----------|--|--|--|
|              | Count                                   | Cumulative Percent Cumulative |          |          |  |  |  |
| Category     |                                         | Count                         |          | Percent  |  |  |  |
| výborně:     | 4                                       | 4                             | 40,00000 | 40,0000  |  |  |  |
| velmi dobře: | 2                                       | 6                             | 20,00000 | 60,0000  |  |  |  |
| dobře        | 1                                       | 7                             | 10,00000 | 70,0000  |  |  |  |
| neprospěl:   | 3                                       | 10                            | 30,00000 | 100,0000 |  |  |  |
| Missing      | 0                                       | 10                            | 0,00000  | 100,0000 |  |  |  |

Variační řady známek z matematiky a z angličtiny pro muže.

|              | Frequency table: X: známka z matematiky |                           |          |          |  |  |  |
|--------------|-----------------------------------------|---------------------------|----------|----------|--|--|--|
|              | Count                                   | ount Cumulative Percent C |          |          |  |  |  |
| Category     |                                         | Count                     |          | Percent  |  |  |  |
| výborně:     | 2                                       | 2                         | 20,00000 | 20,0000  |  |  |  |
| velmi dobře: | 1                                       | 3                         | 10,00000 | 30,000   |  |  |  |
| dobře        | 1                                       | 4                         | 10,00000 | 40,0000  |  |  |  |
| neprospěl:   | 6                                       | 10                        | 60,00000 | 100,0000 |  |  |  |
| Missing      | 0                                       | 10                        | 0,00000  | 100,0000 |  |  |  |

|              | Frequency table: Y: známka z angličtiny |                                     |          |          |  |  |  |  |
|--------------|-----------------------------------------|-------------------------------------|----------|----------|--|--|--|--|
|              | Count                                   | Count Cumulative Percent Cumulative |          |          |  |  |  |  |
| Category     |                                         | Count                               |          | Percent  |  |  |  |  |
| velmi dobře: | 2                                       | 2                                   | 20,00000 | 20,0000  |  |  |  |  |
| dobře        | 6                                       | 8                                   | 60,00000 | 80,0000  |  |  |  |  |
| neprospěl:   | 2                                       | 10                                  | 20,00000 | 100,0000 |  |  |  |  |
| Missing      | 0                                       | 10                                  | 0,00000  | 100,0000 |  |  |  |  |

7. Nadále pracujte s celým datovým souborem. Vytvořte kontingenční tabulku absolutních četností znaků X a Y a graf simultánní četností funkce.

**Návod:** Statistics - Basic Statistics/Tables – Tables and banners – OK – Select cases – All – OK – Specify tables - List 1 X, List 2 Y, OK, Summary.

Vytvoření grafu simultánní četnostní funkce: Návrat do Crosstabulation Tables Result – 3D histograms – vybereme Axis Scaling – Mode Manual – Minimum 0 (a totéž provedeme pro Axis Y) – dále vybereme Graph Layout – Type – Spikes – OK. Graf lze natáčet pomocí Point of View.

Vytvořte kontingenční tabulku sloupcově a řádkově podmíněných relativních četností znaků X a Y.

Návod: Návrat do Crosstabulation Tables Result – Options - zaškrtneme ve sloupci Compute tables volbu Percentages of column counts (resp. Percentages of row counts).

## Řešení:

Kontingenční tabulka absolutních četností známek z matematiky a z angličtiny.

| Summary Frequency Table (znamky) |                               |                                           |   |   |     |  |  |  |  |  |
|----------------------------------|-------------------------------|-------------------------------------------|---|---|-----|--|--|--|--|--|
| Marked cells                     | Marked cells have counts > 10 |                                           |   |   |     |  |  |  |  |  |
| (Marginal su                     | mmaries a                     | re not marked                             | ) |   |     |  |  |  |  |  |
| Х                                | Y                             | Y                                         | Y | Y | Row |  |  |  |  |  |
|                                  | výborně                       | ýborně velmi dobře dobře neprospěl Totals |   |   |     |  |  |  |  |  |
| výborně                          | 4                             | 1                                         | 2 | 0 | 7   |  |  |  |  |  |
| velmi dobře                      | 0                             | 2                                         | 1 | 0 | 3   |  |  |  |  |  |
| dobře                            | 0                             | 0                                         | 1 | 1 | 2   |  |  |  |  |  |
| neprospěl                        | 0                             | 1                                         | 3 | 4 | 8   |  |  |  |  |  |
| All Grps                         | 4                             | 4                                         | 7 | 5 | 20  |  |  |  |  |  |

Komentář: Z tabulky je patrno, že např. 4 studenti měli z obou předmětů známku "výborně", 1 student měl z matematiky "výborně" a současně z angličtiny "velmi dobře" atd.

Simultánní četnostní funkce.

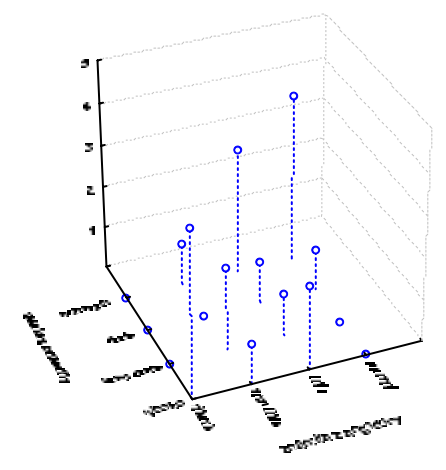

Kontingenční tabulka sloupcově a řádkově podmíněných relativních četností.

|                | Summary Frequency Table (znamky)<br>Marked cells have counts > 10<br>(Marginal summaries are not marked) |         |             |        |           |        |  |
|----------------|----------------------------------------------------------------------------------------------------|---------|-------------|--------|-----------|--------|--|
|                | Х                                                                                                    | Y       | Y           | Y      | Y         | Row    |  |
|                |                                                                                                    | výborně | velmi dobře | dobře  | neprospěl | Totals |  |
| Count          | výborně                                                                                                  | 4       | 1           | 2      | 0         | 7      |  |
| Column Percent |                                                                                                    | 100,00% | 25,00%      | 28,57% | 0,00%     |        |  |
| Row Percent    |                                                                                                    | 57,14%  | 14,29%      | 28,57% | 0,00%     |        |  |
| Count          | velmi dobře                                                                                              | 0       | 2           | 1      | 0         | 3      |  |
| Column Percent |                                                                                                    | 0,00%   | 50,00%      | 14,29% | 0,00%     |        |  |
| Row Percent    |                                                                                                    | 0,00%   | 66,67%      | 33,33% | 0,00%     |        |  |
| Count          | dobře                                                                                                    | 0       | 0           | 1      | 1         | 2      |  |
| Column Percent |                                                                                                    | 0,00%   | 0,00%       | 14,29% | 20,00%    |        |  |
| Row Percent    |                                                                                                    | 0,00%   | 0,00%       | 50,00% | 50,00%    |        |  |
| Count          | neprospěl                                                                                                | 0       | 1           | 3      | 4         | 8      |  |
| Column Percent |                                                                                                    | 0,00%   | 25,00%      | 42,86% | 80,00%    |        |  |
| Row Percent    |                                                                                                    | 0,00%   | 12,50%      | 37,50% | 50,00%    |        |  |

Komentář: Podívejme se např. na druhý sloupec tabulky. V prvním řádku je číslo 25%. Znamená to, že 25% těch studentů, kteří měli "velmi dobře" z angličtiny, dostali známku "výborně" z matematiky. Nyní se podíváme např. na čtvrtý řádek tabulky. Ve třetím sloupci je číslo 37,5%. Znamená to, že 37,5% těch studentů, kteří neprospěli z matematiky, dostalo známku "dobře" z angličtiny.